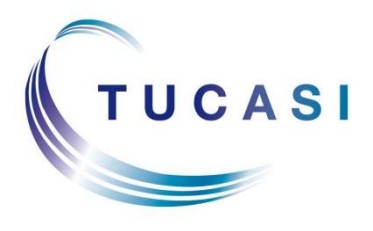

Schools Cash Office

Income Administration Software

# How do I check if I am licensed for the SIMS Link?

| Dinners Income Accounts Expendit | re Ba | 3anking │ Trips and events │ Comr                                                         | 1. Select Admin an<br>System status repo                 | d<br>ort | Admin Mair                                  |
|----------------------------------|-------|-------------------------------------------------------------------------------------------|----------------------------------------------------------|----------|---------------------------------------------|
| Check for software update        | с     | Ch System status                                                                          | Res .                                                    |          | ×                                           |
| End of financial year            | F     | Fu Installation Upgrades Terminals<br>Schools Cash Office vers<br>To change your licensed | ion: 2.4.0.5<br>components, please contact Tucasi Sales. |          |                                             |
| End of academic year             | F     | Fu Licensed components:                                                                   |                                                          |          |                                             |
| Database management              | D     | Da Tucasi cashless catering<br>Lettings management                                        | Status<br>Licensed<br>Licensed                           |          |                                             |
| Terminology                      | s     | Se Primary classroom edition                                                              | Licensed                                                 |          | 2. On the <b>System</b>                     |
| Send diagnostic data to Tuc      | si G  | Ge Dynamic link to MIS syste                                                              | m Licensed                                               |          | status window, check<br>the screen displays |
| Today's information alerts       | v     | Vie                                                                                       | Close                                                    | $\neg$   | system is licensed                          |
| System status report             | D     | Display the current SCO version number an                                                 | nd the licence information                               |          |                                             |

If **Dynamic Link to MIS system is not licensed** please contact our Sales team on 0844 800 4017 who will be happy to discuss it further.

# How do I check what we are using as the Pupil ID?

| Dinners                    | Extende                      | ed day Inco                    | ome Accounts                                                                                       | and c<br>Pupi      | check t<br>I ID co             | he details in t<br>lumn                    | he |
|----------------------------|------------------------------|--------------------------------|----------------------------------------------------------------------------------------------------|--------------------|--------------------------------|--------------------------------------------|----|
|                            |                              |                                |                                                                                                    |                    |                                |                                            |    |
| Account No                 | Last name                    | First name                     | Address                                                                                            | Class              | Status                         | Pupil ID                                   | -  |
| Account No<br>1002         | Last name<br>Able            | First name<br>Benjamin         | Address<br>45 Willow Way, Port Talbot, SA12 8TP                                                    | Class<br>10B       | Status<br>Gift aid             | Pupil ID<br>V820444405031                  |    |
| Account No<br>1002<br>1004 | Last name<br>Able<br>Ackroyd | First name<br>Benjamin<br>Marc | Address<br>45 Willow Way. Port Talbot, SA12 8TP<br>27 Springfield Avenue, Kempston, Bedford, Bedfo | Class<br>10B<br>8B | Status<br>Gift aid<br>Gift aid | Pupil ID<br>V820444405031<br>T820200100036 |    |

Please note the pupil ID can be one of three options, cross check in SIMS if unsure.

- UPN e.g. X123456789123
- Admission Number e.g. 001234
- SIMS ID e.g. 6789

NB: The SIMS ID field is not visible on the pupil's record in SIMS.

#### The field used is also set in the configuration in SCO and can be checked as follows:

| Schools | s Cash Offi | ice           |               |           |                          |                                        |                            | 42                              |                  |                    |       |     |
|---------|-------------|---------------|---------------|-----------|--------------------------|----------------------------------------|----------------------------|---------------------------------|------------------|--------------------|-------|-----|
| Dinners | Income      | Accounts      | Expenditure   | Banking   | Trips and events         | Communications                         | Lettings                   | Orders Cont                     | figuration       | Reports            | Audit | Adm |
| Con     | figura      | ition         |               |           |                          | 1                                      | 1. C                       | lick on th                      | he               |                    |       |     |
|         | 6           | Systemo       | options       | Configure | e system settings such   | as printers, d                         | Cor<br>ther                | n <b>figurati</b><br>n click or | on tab<br>1 Syst | o and<br><b>em</b> |       |     |
|         |             | User confi    | iguration     | Configure | e user IDs and level of  | user access                            | opti                       | ions                            |                  |                    |       |     |
| 8       |             | Account cor   | nfiguration   | Configure | e pupils, staff, classes | , cohorts <mark>and</mark> online user | rs                         |                                 |                  |                    |       |     |
| Ľ       |             | Income con    | figuration    | Configure | e products, VAT codes    | and trip tick boxes                    |                            |                                 |                  |                    |       |     |
|         | 8           | Banking cor   | nfiguration   | Configur  | e bank accounts, cost    | centres, account codes a               | an <mark>d</mark> pre-payr | ment accounts                   |                  |                    |       |     |
|         |             | Lettings co   | nfiguration   | Manage    | configuration related to | lettings                               |                            |                                 |                  |                    |       |     |
| 4       |             | System con    | figuration    | Configure | e system colours         |                                        |                            |                                 |                  |                    |       |     |
| Ę       | <b>/</b>    | port from ext | ternal system | Import da | ata generated from an    | external system                        |                            |                                 |                  |                    |       |     |
| K       |             | Template      | manager       | View and  | l edit mail merge temp   | lates                                  |                            |                                 |                  |                    |       |     |
| 0       |             | Update on     | line logo     | Upload a  | new online school log    | 10                                     |                            |                                 |                  |                    |       |     |
|         |             |               |               |           |                          |                                        |                            |                                 |                  |                    |       |     |

| General | Receipts     | Device    | Income       | Dinners/Extended    | Day    | Communications | VAT/Tax | Cheques | Biometrics | s Online    |         |            |
|---------|--------------|-----------|--------------|---------------------|--------|----------------|---------|---------|------------|-------------|---------|------------|
| Ontio   | ns set acro  | ss the sv | stem         |                     |        |                |         |         |            |             | *       |            |
| - prior |              |           |              | School name:        | UAT    | School 4       |         |         |            |             |         |            |
|         |              |           |              | Unique school ID:   | 1004   |                | _       |         |            |             |         |            |
|         |              |           | Cabaa        | Ocal authority ID:  | 999    |                |         |         |            |             |         |            |
|         |              |           | Schoo        | o first year group: | 0      |                |         |         |            |             |         |            |
|         |              |           | School       | I final year group: | 15     |                |         |         |            |             |         |            |
|         |              |           | De           | fault daily spend:  | 0      |                |         |         |            |             |         |            |
|         |              | Hi        | de Pupil I   | D in accounts tab   |        |                |         |         |            |             | E       |            |
|         |              | Hide of   | d account    | deposits/refunds    |        |                |         |         | 1 -        |             |         |            |
|         |              | Sho       | ow user lo   | gin/logout events   |        |                |         | /       | <u> </u>   | 2. IVIAKE S | sure tr | hat the    |
|         |              | _         | School fi    | nancial year start  | 6      | ✓ April        | •       |         |            | options fo  | or Pup  | oil and    |
|         |              | Pup       | oil ID field | used for imports:   | UPN    |                |         |         | 9          | Staff imp   | orts a  | re set to  |
|         |              | Sta       | aff ID field | used for imports:   | Staff  | D              | •       |         | t          | he corre    | ct ID f | ield being |
|         |              |           | :            | Set up term dates   | Se     | tup            |         |         | Πı         | used in v   | our sv  | stem.      |
|         |              | Def       | ault year (  | group for imports:  | 15     |                | 1       |         |            | lood III y  | our oy  | otonn      |
| Option  | ns set on ti | nis comp  | uter only    |                     |        |                |         |         |            |             |         |            |
|         |              |           |              | Logo file:          | tucasi | .bmp           |         |         |            |             |         |            |
|         |              |           |              | Photo path          |        |                |         |         |            |             |         |            |
|         |              | Show bir  | thday mea    | ssages at start up  |        |                |         |         |            |             |         |            |
|         | D-6-11       |           |              | f                   | -      |                |         |         |            |             | π.      |            |

# How do I configure the SIMS Link to import pupils?

| Schools Cash<br>Dinners Inco<br>Configu | Office<br>me   Accounts   Expenditure<br>Iration | Banking Trips     | and events Communicat                            | ions Lettings Orders                                        | Configuration                                 | 1. Click on the<br>Configuration tab and<br>then Import from<br>external system |
|-----------------------------------------|--------------------------------------------------|-------------------|--------------------------------------------------|-------------------------------------------------------------|-----------------------------------------------|---------------------------------------------------------------------------------|
| <b>\$</b>                               | System options                                   | Configure system  | n settings such as printers, dinn                | er money, and communication                                 | s                                             |                                                                                 |
| <b>S</b>                                | User configuration                               | Config O Imp      | ort from external system                         |                                                             | _                                             |                                                                                 |
| &                                       | Account configuration                            | Config Se         | lect import type                                 |                                                             | 1 2 0                                         | lick on <b>Import</b>                                                           |
|                                         | Income configuration                             | Config            | Import co                                        | nfiguration                                                 |                                               | figuration                                                                      |
|                                         | Banking configuration                            | Config            | Rupili                                           | import Import p                                             | upil data generated from a                    |                                                                                 |
|                                         | Lettings configuration                           | Manag             | 👩 Staffi                                         | mport Import s                                              | taff data generated from a                    |                                                                                 |
|                                         | System configuration                             | Config            |                                                  |                                                             |                                               |                                                                                 |
| 9                                       | Import from external system                      | mport             |                                                  | Import tr                                                   | ip data generated from an                     |                                                                                 |
|                                         | Template manager                                 | View a            | Cohort                                           | import Import c                                             | ohort data generated from                     |                                                                                 |
|                                         | Run setup wizard                                 | Set yea           | Attendance                                       | data import Import a                                        | ttendance data generated                      |                                                                                 |
|                                         | Update online logo                               | Unload            |                                                  |                                                             |                                               |                                                                                 |
|                                         |                                                  |                   |                                                  |                                                             |                                               |                                                                                 |
|                                         |                                                  |                   |                                                  |                                                             |                                               |                                                                                 |
| Import configur                         | ation                                            |                   |                                                  |                                                             |                                               |                                                                                 |
| Import type                             | Data source                                      |                   | <b>Default location</b>                          |                                                             | Allow location<br>override?                   | Dynamic link configuration                                                      |
| Pupil                                   | SIMS dynamic link                                | •                 |                                                  | Browse                                                      |                                               | Edit pupil                                                                      |
| Staff                                   | CSV file                                         | -                 |                                                  | Browse                                                      |                                               |                                                                                 |
|                                         | SIMS Login<br>Username<br>Password               | examp             | leuser                                           |                                                             | 3                                             | configuration                                                                   |
|                                         | Update                                           | $\langle \rangle$ | 4. Add a s<br>Password<br>Party Rep<br>Click Upd | SIMS <b>Userr</b><br>d for a SIMS<br>porting privil<br>late | hame and<br>S user with <sup>-</sup><br>eges. | Third                                                                           |
| Import co                               | nfiguration                                      |                   |                                                  |                                                             |                                               |                                                                                 |
| <b>Import ty</b><br>Pupil<br>Staff      | pe Data source<br>SIMS dynam<br>CSV file         | e<br>ic link      | Default loc                                      | ation Bro                                                   | Allow location<br>override?<br>wse<br>wse     | Dynamic link configuration Edit pupil import csv mapping                        |
| Select import typ                       | pe<br>Import configuratio<br>Pupil import        | n                 |                                                  | 6. Click of wheneve                                         | on <b>Pupil im</b><br>er it is requii         | <b>port</b> to trigger the import<br>red                                        |

| Pupil account import confirmation                                                                                                    |                                                                                                    |                 |      |                                                                                  |                                                            |
|----------------------------------------------------------------------------------------------------|----------------------------------------------------------------------------------------------------|-----------------|------|----------------------------------------------------------------------------------|------------------------------------------------------------|
| Import will take place with the following settings. Please confirm, or car                                                                                                    | cel to select another import file                                                                                                    |                 |      |                                                                                  |                                                            |
| Import column P                                                                                                    | upil accounts to be modified                                                                                                    | Data discrepano | cies |                                                                                  |                                                            |
| Sumame->Last name<br>Forename ->First name<br>Addressine ->Address<br>DOB->Birthday<br>Gender->Gender<br>Reg Group->Class name<br>C<br>Year Group->Year<br>UPN->Pupi ID<br>Eligible for Free Meals->Free meals<br>F | ble, Benjamin<br>leen, Mina<br>asyr, Rani<br>lundell, Justine<br>allar, Morven<br>orfeone, Vito<br>raddock, Penelope<br>avies, Olivia<br>oone, Felicity<br>auzi, Ahmad Farid<br>uthrie, Jessica | •               |      | 7. Review th<br>check there<br>obvious disc<br>Click <b>Confir</b><br>the import | ne data to<br>are no<br>crepancies.<br>c <b>m</b> to start |
| Preferences                                                                                                    | New account                                                                                                    | configuration   |      |                                                                                  |                                                            |
| Allow blank pupil ID                                                                                                    | Available o                                                                                                    | nline           |      |                                                                                  |                                                            |
| Merge with existing pupil without ID                                                                                                    | Enable bio                                                                                                    | netrics         |      |                                                                                  |                                                            |
| Merge accounts with different ID                                                                                                    |                                                                                                    |                 |      |                                                                                  |                                                            |
| Restore pupil if deleted                                                                                                    |                                                                                                    |                 |      |                                                                                  |                                                            |
| Re-scan data                                                                                                    |                                                                                                    |                 |      |                                                                                  |                                                            |
| Cancel                                                                                                    |                                                                                                    | Confirm         |      |                                                                                  |                                                            |

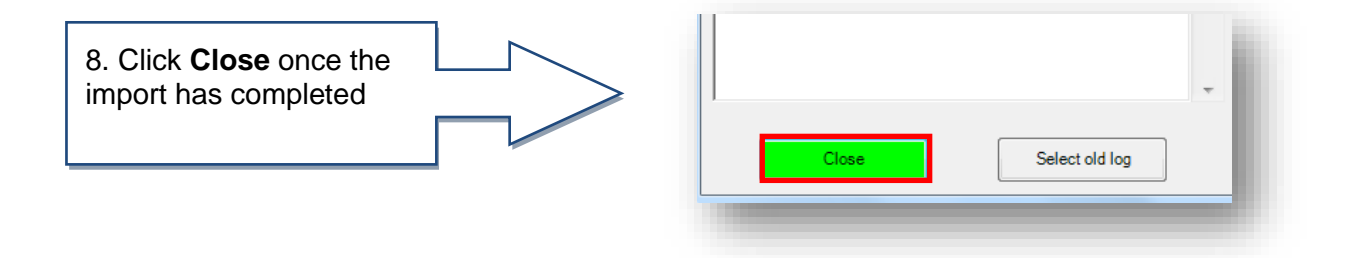

You are also able to set up the following imports from SIMS:

Staff - to import current staff

**Cohort** – to import tutor groups from your MIS for using with the Parents' Evening module in secondary school

Attendance - to import absences into Dinners and Extended Day modules

**Pupil contact** – to import pupil contact data for the Communications module

Staff contact - to import staff contact data for the Communications module

Leavers - to import pupil leaving dates into SCO

### How do I set the SIMS Dynamic Link to import automatically when I log in to SCO?

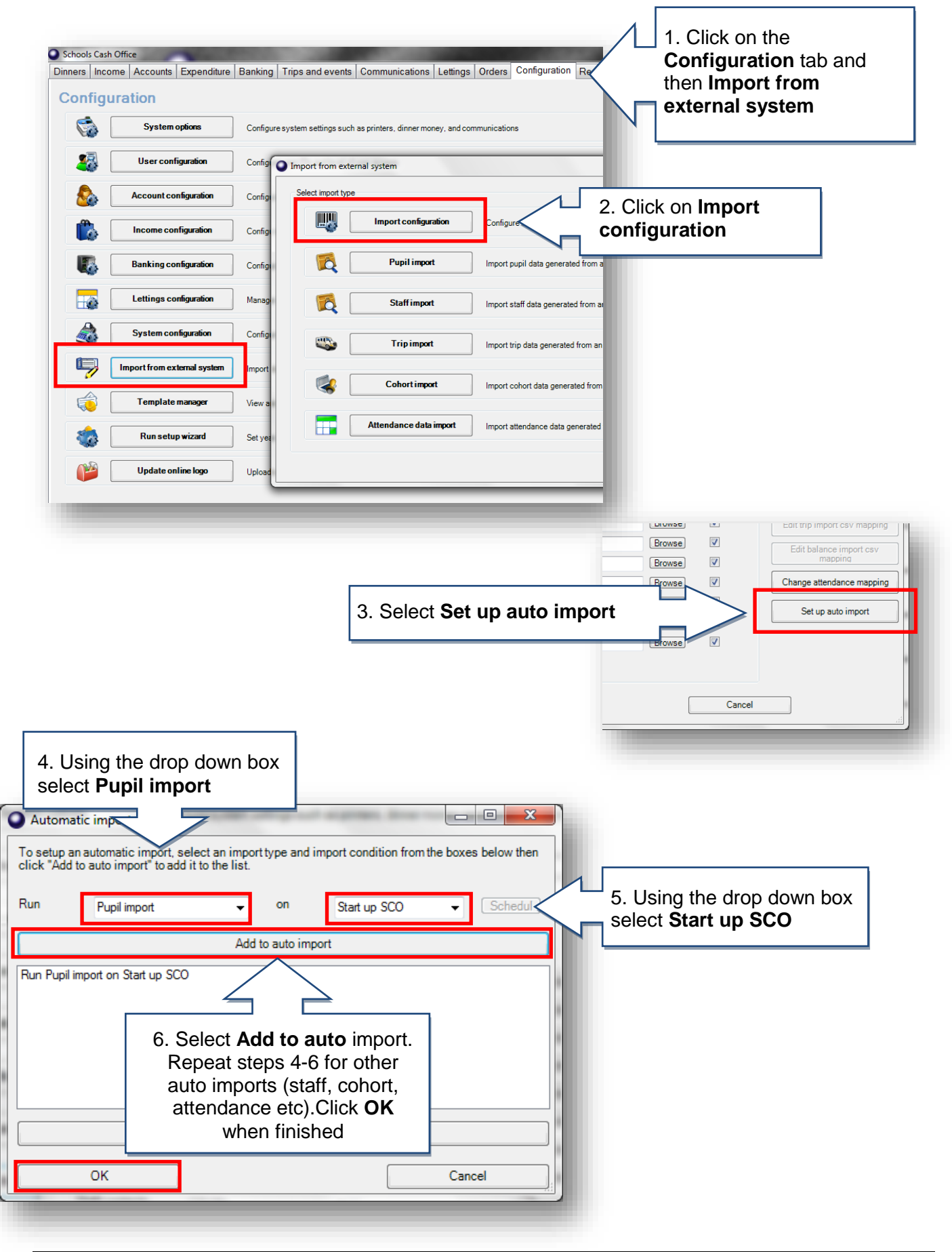

### Support

If you have any queries please click the

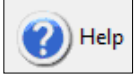

button to access the online Help Centre or contact our Customer Support team.

Email: <a href="mailto:support@tucasi.com">support@tucasi.com</a> Telephone: 0844 800 4017